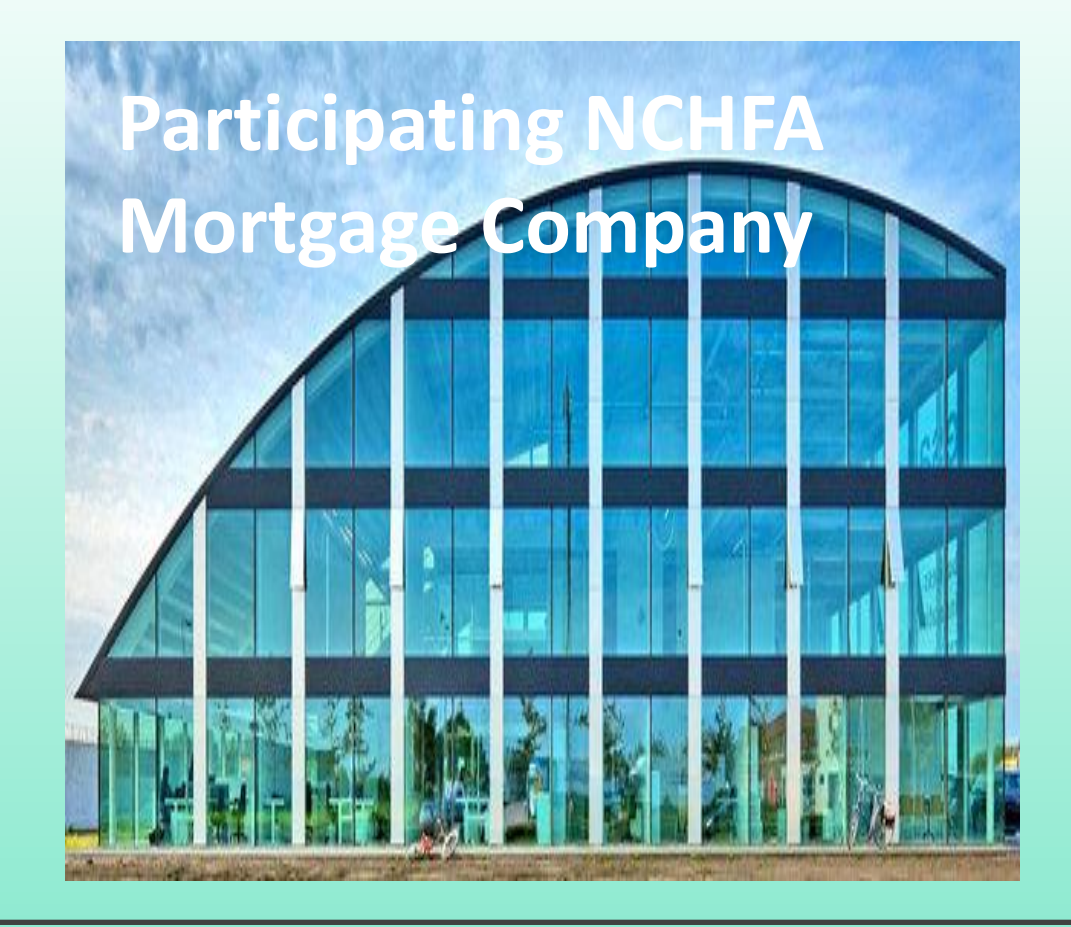

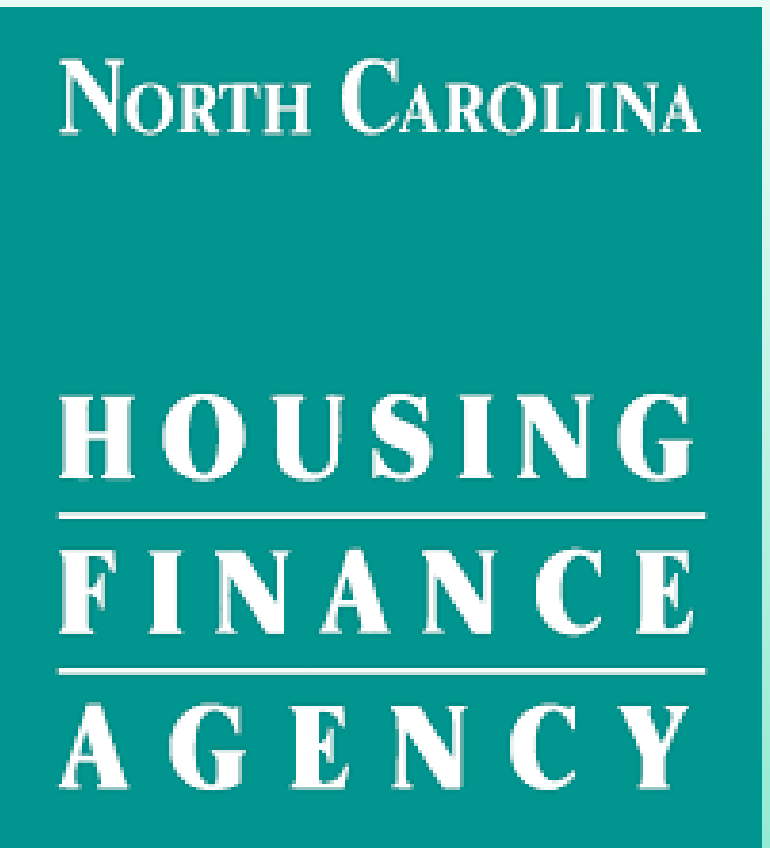

### Locks, Reservations, Changes for Secondary Marketing

Process, Procedure, and Policies

July 2021

# Locking NC Home Advantage Loans, Reserving Mortgage Credit Certificates

- Home Advantage Loans & MCCs are locked through NCHFA's On-Line Lender Services System (OLS).
- Access to the system is granted by YOUR System Administrator.
- Access should NOT be granted until the associate has completed the required NCHFA product training; in-person or LO webinar required for loan officers.
- The System Administrator issues a USER ID and forwards the associate's information to NCHFA (<u>mbrivera@nchfa.com</u>).
- The OLS is accessed through NCHFA's website: www.nchfa.com
- Directly: <u>https://www.nchfa.org/OLS/login.aspx</u>

#### **Online Lender Services**

Welcome to North Carolina Housing Finance Agency's online lender services (OLS). Inside you will find tools and resources to assist you in doing business with NCHFA. If you are not registered, please check with your corporate office for registration information. Visit our public site at <u>www.nchfa.com</u>

| Log In                 |        |  |  |  |
|------------------------|--------|--|--|--|
| Username:              |        |  |  |  |
| Password:              |        |  |  |  |
| Remember me next time. |        |  |  |  |
|                        | Log In |  |  |  |
| Forgot your Password?  |        |  |  |  |

### North Carolina

# $\frac{HOUSING}{FINANCE} \\ A G E N C Y$

# When to Lock a NC Home Advantage Mortgage

Lock a NC Home Advantage Mortgage<sup>™</sup> or NC 1<sup>st</sup> Home Advantage Down Payment \$8,000 when you are CONFIDENT that the loan can be **uploaded to and purchased by** ServiSolutions within 60 days of the lock-in date.

#### **Best Practices**

- Lock when you have completed your internal underwriting process
- Lock after the Appraisal has been received/reviewed
- Lock after all internal processing has been completed
- Lock when you are ready to submit to NCHFA for final review
- Lock when the property is complete (new construction)
- Lock when you can be sure Post-Closing will have 30 days to deliver file

### Process to Lock a NC Home Advantage Mortgage

- Home Advantage loans are <u>locked</u> when the Borrower(s)' information is entered in the OLS and a Confirmation notice is issued. (It is not necessary to reserve funds, funds are always available for the NC Home Advantage Mortgages.)
- Interest Rates for the NC Home Advantage Mortgage are market rates and subject to change as the market changes.
- NC Home Advantage Interest rates are found on the NCHFA website at: <u>http://www.nchfa.com/home-buyers/interest-rates</u>
- The Interest Rate is determined at time of lock-in and is commensurate with the % DPA requested.
- Rates are available Monday through Friday, 9:00 am to 6:00 pm. No overnight or weekend protection.

## Flash Quiz

Question: Who gives you Access to NCHFA's OLS system to lock loans?

Access to NCHFA's OLS is given by the LENDER's System Administrator

Question: Lenders must RESERVE funds with NCHFA before locking the loan.

#### FALSE

NC Home Advantage loans are LOCKED not reserved!

# Fannie Mae/Freddie Mac AMI Rules

- Standard MI: Final 1003 income that exceeds 80% of AMI will be subject to standard MI coverage (97% LTV = 35% MI coverage)
- Interest Rate Impact: Final 1003 income that exceeds 80% of AMI may have rates slightly higher than rates below 80% AMI
- CHARTER LEVEL MI for Borrowers ≤ 80% AMI
- FREDDIE MAC only available up to 80% AMI
- Fannie Mae or Freddie Mac available up to 80% AMI, over 80% AMI, Fannie Mae only.
- NCHFA rates are offered based on the information YOU enter. Only qualified products are shown as lock options.

### Freddie Mac Home Possible Income Limit Tool

https://sf.freddiemac.com/working-with-us/affordable-lending/home-possible-eligibility-map

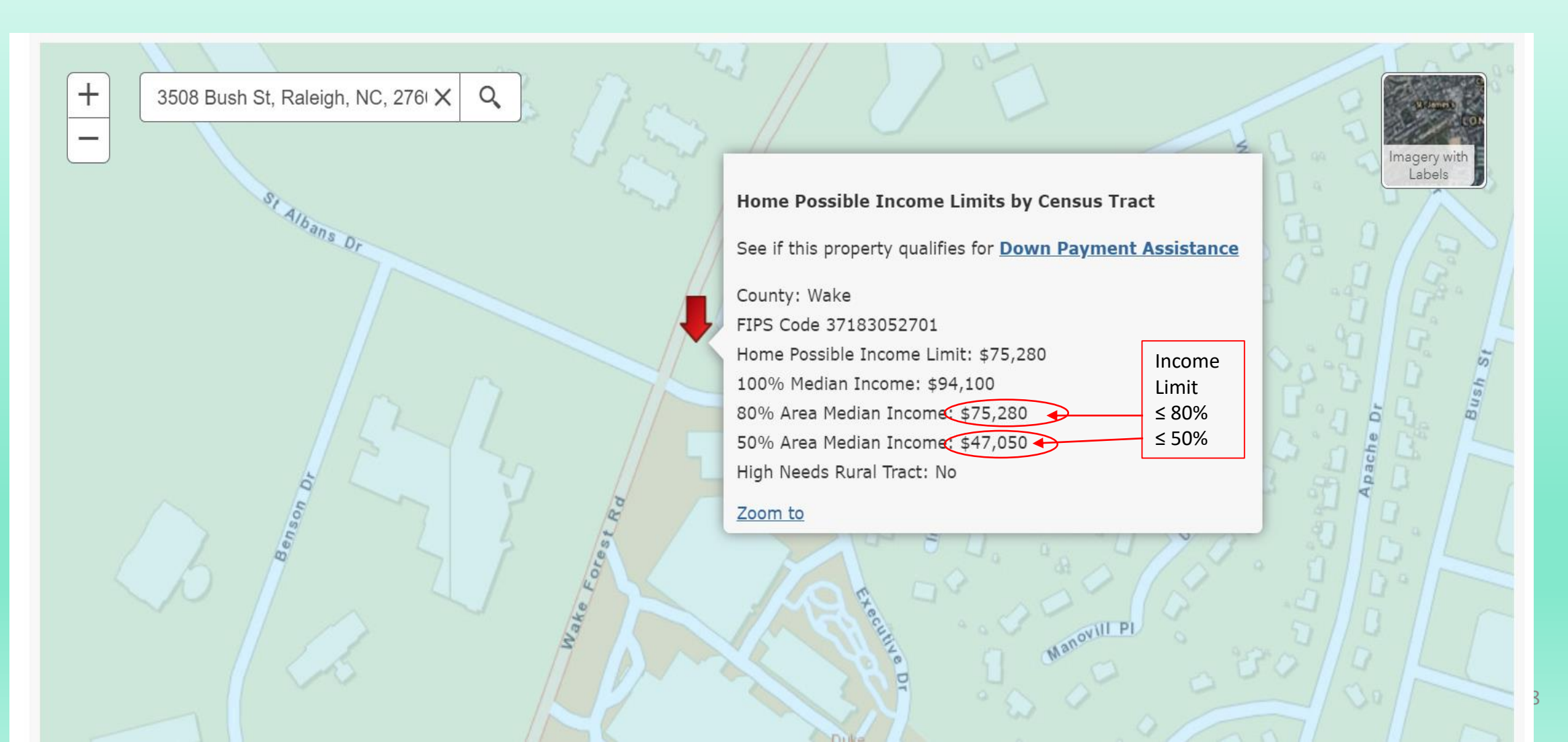

# Fannie Mae – AMI Lookup Tool

- Go to: https://ami-lookuptool.fanniemae.com/amilookuptool/
- Enter subject property address

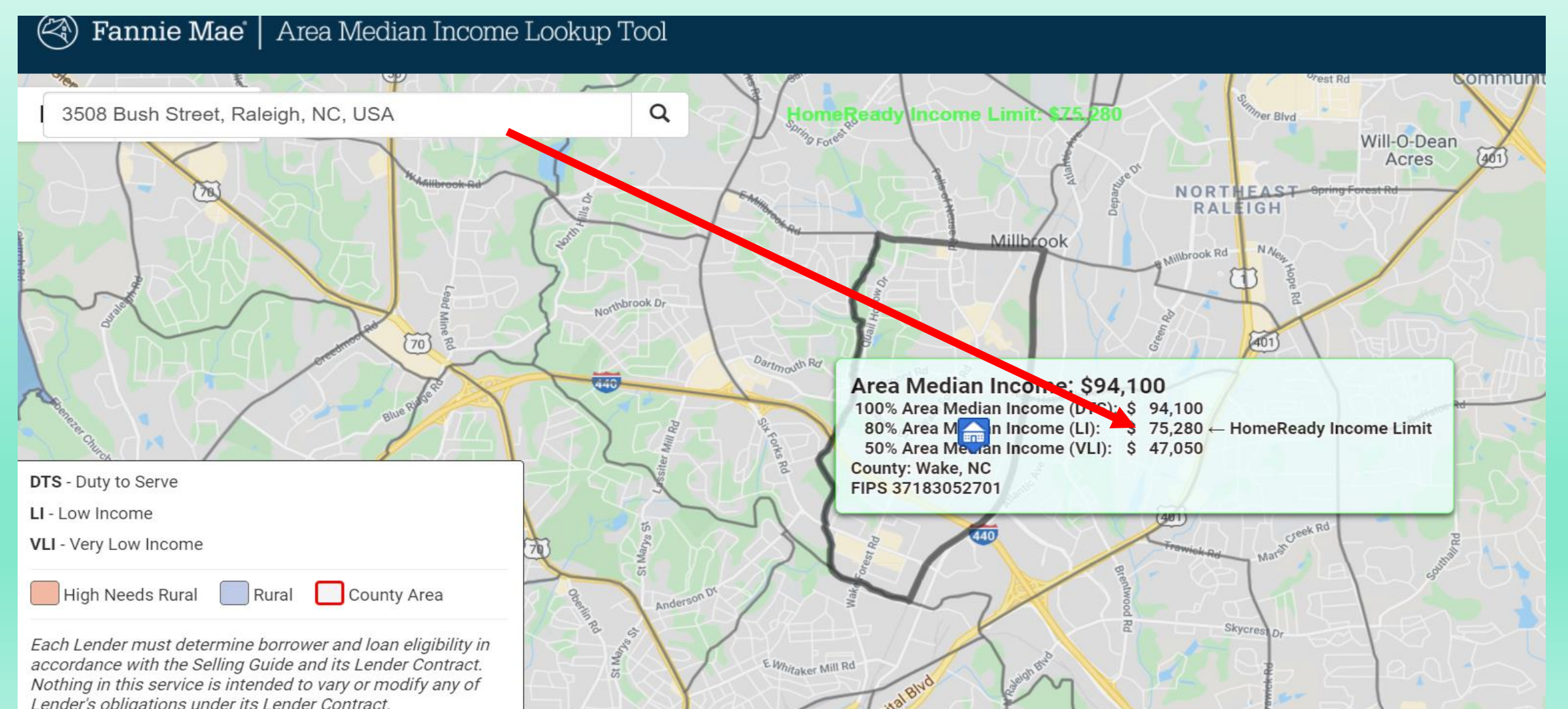

**NCHFA** rates available Monday – Friday 9:00 am to 6:00 pm. No weekend or overnight protection.

| Loan Type                                | Without Down<br>Payment Assistance<br>(DPA)<br>Interest Rate (APR) | With NC 1 <sup>st</sup> Home Advantage<br>Down Payment Assistance (\$8,000<br>DPA)<br>Interest Rate (APR) | With 3% Down<br>Payment Assistance<br>(DPA)<br>Interest Rate (APR) | With 5% Down<br>Payment Assistance<br>(DPA)<br>Interest Rate (APR) | Lock-<br>in<br>Period |
|------------------------------------------|--------------------------------------------------------------------|----------------------------------------------------------------------------------------------------|--------------------------------------------------------------------|--------------------------------------------------------------------|-----------------------|
| CONV-Fannie Mae<br>80% AMI and<br>Under  | 2.625 (3.1345)                                                     | 3.000 (3.3445)                                                                                            | 3.125 (3.761)                                                      | N/A                                                                | 60                    |
| CONV-Fannie Mae<br>Over 80% AMI          | 3.000 (3.4388)                                                     | 3.000 (3.3445)                                                                                            | 3.500 (4.1385)                                                     | N/A                                                                | 60                    |
| FHA                                      | 2.500 (3.4782)                                                     | 3.000 (3.7564)                                                                                            | 2.875 (4.189)                                                      | 3.750 (4.9188)                                                     | 60                    |
| CONV-Freddie Mac<br>80% AMI and<br>Under | 2.625 (3.135)                                                      | 3.000 (3.3445)                                                                                            | 3.125 (3.761)                                                      | N/A                                                                | 60                    |
| USDA                                     | 2.500 (3.3478)                                                     | 3.000 (3.5673)                                                                                            | 2.875 (3.7894)                                                     | 3.750 (4.6236)                                                     | 60                    |
| VA                                       | 2.500 (2.8973)                                                     | 3.000 (3.5754)                                                                                            | 2.875 (4.0997)                                                     | 3.750 (4.7165)                                                     | 60                    |

{\* Origination fees are not required on NC Housing loans. The actual APR charged by your lender will vary and is based on a number of factors, including the actual loan amount, mortgage insurance premiums, loan type, fees, and other costs specific to that lender and your loan criteria. Only a participating lender can quote actual APRs. Examples above are for APR illustration

# Locking a NC Home Advantage Mortgage

- Access OLS? → enter User ID and Password for access.
   Select "New NC Home Ad Reservation", for all types You will need:
  - Loan Officer's Name (L.O.s who close 5 Home Ad loans may receive referrals directly from the NCHFA website) Office Location
  - **Contact Person**
  - Borrowers' Income Information (Qualifying 1003 and Family Income)
  - Family (Household) Size
  - **FTHB** status
  - **Property Address**
  - **Sales Price**
  - **Property Condition new or existing**

### Next Up:

### Lock Screen Steps and Process for NC Home Advantage Loans (97%, 3%, 5% and \$8,000 DPA)

#### New NC Home Advantage Mortgage Reservation Lock

Review the instructions below. Click [Continue >>] to move to the next page.

#### **Page 1 of 8 - NC Home Advantage Mortgage Instructions**

Welcome! In order to submit a new NC Home Advantage Mortgage reservation lock and send us loan documents for review, enter your borrower and subject property data by following the instructions on each of the next five screens. When you are finished entering the required data, you will receive an NC Home Advantage loan number and a rate lock confirmation showing the loan type, interest rate, and lock period. You can print and retain this lock reservation confirmation for your records.

The NC Home Advantage Mortgage program is open to all eligible homebuyers of a primary residence (move-up buyers and first-time homebuyers).

Thank you for supporting affordable home ownership in North Carolina!

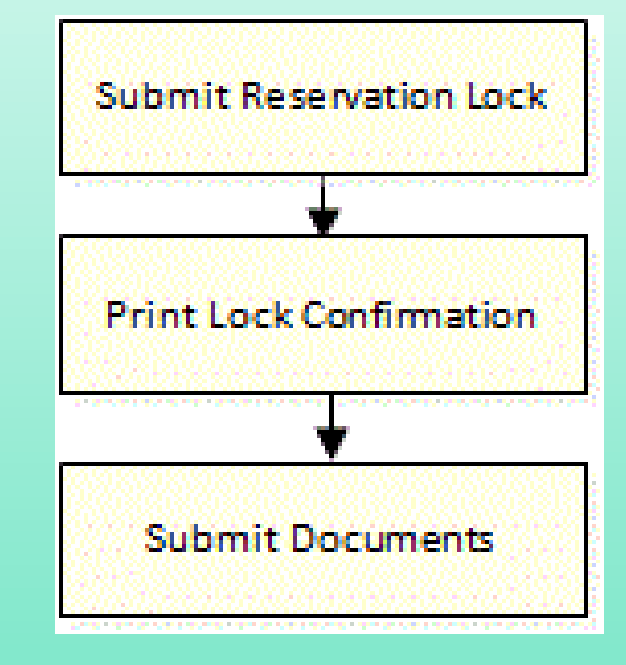

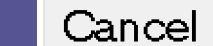

el 📕 Continue >

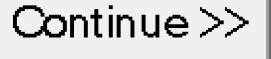

#### **New NC Home Advantage Mortgage Reservation Lock**

| Page 2 of 8 - Lender Information                                                                                                    | << Back                                                             | Cancel                                                                                | Continue >>                                      |
|----------------------------------------------------------------------------------------------------|---------------------------------------------------------------------|---------------------------------------------------------------------------------------|--------------------------------------------------|
| Lender:                                                                                                    |                                                                     |                                                                                       | -                                                |
| Originating<br>Branch:<br>Please select a loan officer for this Originating breach.:<br>Select:* Cavanaqh, Jane Add New Loan Officer | Loan Off<br>Home A<br>rolling 1<br>listed in<br>receive<br>from the | ficers who<br>d loans wit<br>2 months a<br>dividually a<br>referrals di<br>e website. | close 5<br>thin a<br>are<br>and<br>rectly        |
| Processor/Underwriter/Ops Person Contact - (Someone other than Loan Officer):<br>First Name:* J<br>Email:* i@nchfa.com               |                                                                     |                                                                                       |                                                  |
| Phone:* 91987 Ext.                                                                                                    | Typically                                                           | a processo                                                                            | or,                                              |
| Reservation Entered By: NCHFA Continue >>                                                                                            | underwr<br>assistant<br>Someon<br>commun                            | iter or loar<br>would be<br>who will<br>ication fro                                   | n officer<br>listed here.<br>monitor<br>m NCHFA. |

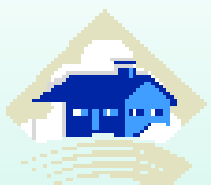

#### New NC Home Advantage Mortgage Reservation Lock

<< Back

Cancel

Complete the form and click [Continue >>] to move to the next page. Fields marked with an <font color='red'>\*</font> are required.

#### Page 3 of 8 - Borrower SSN Information

#### **Borrower SSN Information**

Please enter the SSN of the borrower for whom you wish to enter the HomeAd. This step is to validate if this borrower has a previous loan with NCHFA.

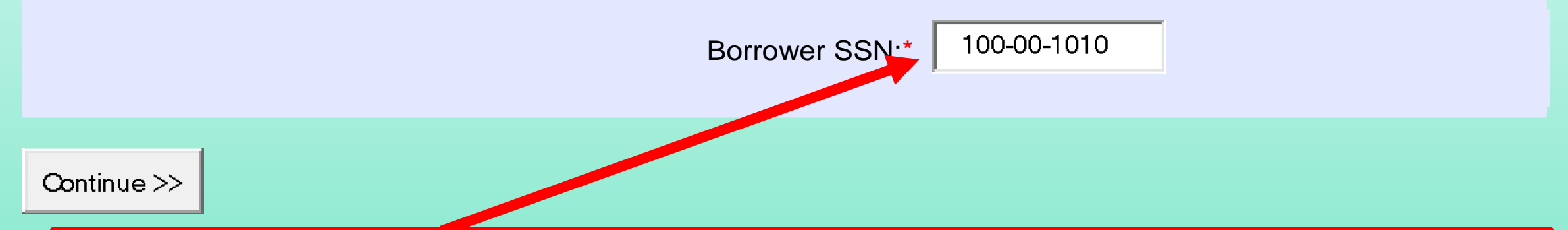

If the social security number has ever been entered in our system before, a warning screen will appear. You may proceed with entering the lock information but will not get a confirmation of lock until staff at NCHFA reviews for acceptance. Only one (1) NCHFA loan is permitted at a time.

Continue >>

#### OLS Screen Shots - Page 4

| New NC Home Advantage Mortgage Reservation Lock                                                                                                    |                                             |                                                                          |                                               |        |             |
|----------------------------------------------------------------------------------------------------|---------------------------------------------|--------------------------------------------------------------------------|-----------------------------------------------|--------|-------------|
| Complete the form and click [Continue >>] to move to the next page. Fields marked with an * are required.                                             |                                             |                                                                          |                                               |        |             |
| Page 4 of 8 - Property Information                                                                                                    |                                             |                                                                          | << Back                                       | Cancel | Continue >> |
| Property Information                                                                                                    |                                             |                                                                          |                                               |        |             |
| Address <sup>*</sup> : 3508 Bush Street                                                                                                    | Dwelling<br>New/F                           | g Type:* Single Family Detached  xisting:* Existing (Previously Occupied |                                               |        |             |
| Address 2 (optional).                                                                                                    | Sales Pr                                    | ice (\$):* 290000                                                        | <u>,, , , , , , , , , , , , , , , , , , ,</u> |        |             |
| State <sup>*</sup> : NC ▼                                                                                                    | Appraised Val                               | lue (\$):* 290000                                                        |                                               |        |             |
| Zip <sup>*</sup> : <mark>27609</mark>                                                                                                    | Please click on "Get Census Tract" to get ( | Census Tract information:                                                |                                               |        |             |
| County:*: Wake                                                                                                    | Census Tract:* 052701                       | Get Census Tract FFIEC Census Tra                                        | act Search Pag                                |        |             |
|                                                                                                    | ————                                        |                                                                          |                                               |        |             |
| You entered the address information above. After USPS address standardization, this<br>address is verified as a valid address and appears as follows: |                                             |                                                                          |                                               |        |             |
| autos is venieu as a valid autoss and appears as follows.                                                                                             |                                             |                                                                          | Critical information                          |        |             |
|                                                                                                    |                                             |                                                                          | Critical informatic                           | n      |             |
| 3508 Bush St<br>Raleigh, NC 27609-7509 Wake County                                                                                                    |                                             |                                                                          | for the \$8,000 DP                            | Ϋ́Α.   |             |
| Census Tract: 052701 V Address standardized                                                                                                    |                                             |                                                                          | Sales price must h                            | he     |             |
| Select an Address to use                                                                                                    |                                             |                                                                          | within limits                                 |        |             |
|                                                                                                    | New information                             |                                                                          | within limits.                                |        |             |
| Use the standardized, verified address (recommended).                                                                                                 | here: Real Estate                           |                                                                          | If the property is                            | in a   |             |
|                                                                                                    | Agents are also                             |                                                                          | targeted census t                             | ract.  |             |
| 0r                                                                                                    | Agents are also                             |                                                                          |                                               | rad    |             |
| Change your entry                                                                                                    | ranked and listed                           |                                                                          | FINB is not requi                             | rea.   |             |
| Real Estate Agent Information:                                                                                                    | on our website for                          |                                                                          |                                               |        |             |
| Selling Agent License #: 3456                                                                                                    | referrals                                   |                                                                          |                                               |        |             |
| Listing Agent License #: 7891                                                                                                    |                                             |                                                                          |                                               |        |             |
| * Entering this information will enable the Agent to be ranked on NCHFA's website and receive referrals direct                                        | tly from the site.                          | -                                                                        |                                               |        |             |
|                                                                                                    |                                             |                                                                          |                                               |        |             |

Continue >>

# Flash Quiz

Question: Loan Officers who close 5 or more NC Home Ad loans in a rolling 12 months are banished from using NCHFA programs.

#### FALSE

NO WAY! We Love them and they are listed on our website as Preferred Loan Officers and get referrals directly from the site!

Question: Borrowers are allowed to have multiple NCHFA loans or MCCs at the same time.

#### FALSE

Only one outstanding NCHFA product at a time, unless it is a permissible combo like Home Ad/MCC/CPLP.

### Screen Shots – Page 5

#### New NC Home Advantage Mortgage Reservation Lock

Complete the form and click [Continue >>] to move to the next page. Fields marked with an \* are required.

#### Page 5 of 8 - Borrower Information

| Borrower                                                                                                    |                                                                                             |
|----------------------------------------------------------------------------------------------------|---------------------------------------------------------------------------------------------|
| Last Name*       First Name*       MI       Suffix       SSN *       Date of Birth*         EnterLastNameHere       FirstNameGoesHere <ul> <li>✓</li> <li>Ø99-98-8777</li> <li>7-1-2000</li> </ul> Gender *     Race (please select all that apply) *     Ethnicity*     Marital Status*     V         Female ▼       ✓       Ø Black       ✓ Asian       ✓       Married ▼       V         Has occupant had an ownership interest in his/her primary residence in the last 3 years*       Is the applicant a non-active duty veteran?*       C         No<▼       ✓       ✓       No       ▼       ✓ | 'eteran's may be<br>ligible for FTHB<br>exception for the \$8k                              |
| Ion-Borrowing Owner/Titleholder     Borrower Type*     Last Name*     First Name*     MI   Suffix SSN *   Date of Birth*   Gender *     Race (please select all that apply) *   Ethnicity*      White     Black     Asian     V     V     V     V     V     V     V     V     V     V     V     V     V     V     V     V     V     V     V     V     V     V     V     V     V     V     V     V     V     V     V     V     V     V     V     V     V     V     V     V     V     V     V     V                                                                                                    | If reservin <b>g</b> the \$8k,<br>add NON-Borrowing<br>Spouse/Titleholder<br>Occupant here. |

<< Back

Cancel

Continue >>

v

Has occupant had an ownership interest in his/her primary residence in the last 3 years\* Is the applicant a non-active duty veteran?\*

v

Native Hawaiian American Indian

Add Additional Adult Occupant

# Screen Shots – Page 5

#### Page 5 of 8 - Borrower Information

| Borr | rower                  |                       |                    |                 |               |                    |                           |  |
|------|------------------------|-----------------------|--------------------|-----------------|---------------|--------------------|---------------------------|--|
|      | Last Name*             | First Name            | * M                | ll Suffix       | SSN *         | Date of Bi         | th*                       |  |
|      | LastNameHere           | FirstName             | eHere              |                 | 445-64-46     | 56 1-1-1999        |                           |  |
|      | Gender * Race (        | please select all th  | at apply) *        | _               | Ethnicity*    | Marita             | I Status*                 |  |
|      | Female V               | White                 | Black              | Asian           | Hispanic      | Marr               | ied 🔻                     |  |
|      |                        | Jative Hawaijan       | American Indian    |                 |               |                    |                           |  |
|      | Has occupant had an ow | nership interest in   | his/her primary re | sidence in the  | ast 3 vears*  | Is the applicant a | non-active duty veteran?* |  |
|      | No V                   | •                     |                    |                 |               | Unknown <b>v</b>   |                           |  |
|      | ·                      |                       |                    |                 |               |                    |                           |  |
| Co-E | Co-Borrower Delete     |                       |                    |                 |               |                    |                           |  |
|      | Co-Borrower            | <b></b>               |                    |                 |               |                    |                           |  |
|      | Last Name*             |                       | First Name*        | MI              | Suffix        | SSN *              | Date of Birth*            |  |
|      | Co-Bol astName         |                       | Co-BoEirstNar      | ne 🗌            |               | 333-55-7777        | 1-1-1999                  |  |
|      | Gender * Race /        |                       | at apply) *        |                 | Ethnicitut    | Marita             | I Statue*                 |  |
|      |                        | picase select an th   |                    |                 | NonHisp       | anic V Sing        |                           |  |
|      |                        | White                 | Black              | - Asian         | reominap      |                    |                           |  |
|      |                        | hative Hawallan       | American Indiar    | · · · · ·       |               |                    |                           |  |
|      | Has occupant had an ow | nership interest in   | his/her primary re | esidence in the | last 3 years* | Is the applicant a | non-active duty veteran?* |  |
|      | NO V                   |                       |                    |                 |               |                    |                           |  |
|      |                        |                       |                    |                 |               |                    |                           |  |
| Non  | -Borrowing Owner/T     | itleholder Del        | ete                |                 |               |                    |                           |  |
|      | Borrower Type*         |                       |                    |                 |               |                    |                           |  |
|      | Non-Borrowing Owner    | /Titleholder <b>v</b> |                    |                 |               |                    |                           |  |
|      | Last Name*             |                       | First Name*        | MI              | Suffix        | SSN *              | Date of Birth*            |  |
|      | Non-B-LastName         |                       | Non-BFirstNar      | ne              | <b>T</b>      | 111-22-3333        | 11-1993                   |  |
|      | Gender * Race (        | please select all th  | at apply) *        |                 | Ethnicity*    | Marita             | L Status*                 |  |
|      | Female V               | Maite                 | Rizek              | Acian           | Unknowr       | n ▼ Sepa           | arated V                  |  |
|      |                        | lative Hawaijan       | American Indian    |                 |               |                    |                           |  |
|      | Has occupant had an ow | nership interest in   | bie/ber primap/ ra | '               | aet 3 vaare*  | le the applicant a | non active duty veteran?* |  |
|      | No T                   | nersinp interest in   | maner primary re   | sidence in the  | last 5 years  | Ves V              | non-active duty veterall: |  |
|      |                        |                       |                    |                 |               | 100                |                           |  |
|      |                        |                       |                    |                 |               |                    |                           |  |
| Adu  | lt Non-Owner/Non-Ti    | tleholder Dele        | ete                |                 |               |                    |                           |  |
|      | Borrower Type*         |                       |                    |                 |               |                    |                           |  |
|      | Adult Non-Owner/Non-   | Titleholder 🔻         |                    |                 |               |                    |                           |  |
|      | Last Name*             |                       | First Name*        | MI              | Suffix        |                    |                           |  |
|      | Adult-LastName         |                       | Adult-FirstNam     | ne 🛛            | •             |                    |                           |  |
|      |                        |                       |                    |                 |               |                    |                           |  |
|      | Has occupant had an ow | nership interest in   | his/her primary re | esidence in the | last 3 years* | Is the applicant a | non-active duty veteran?* |  |
|      |                        |                       |                    |                 |               | Yes 🔻              |                           |  |

### Screen Shots - Page 6

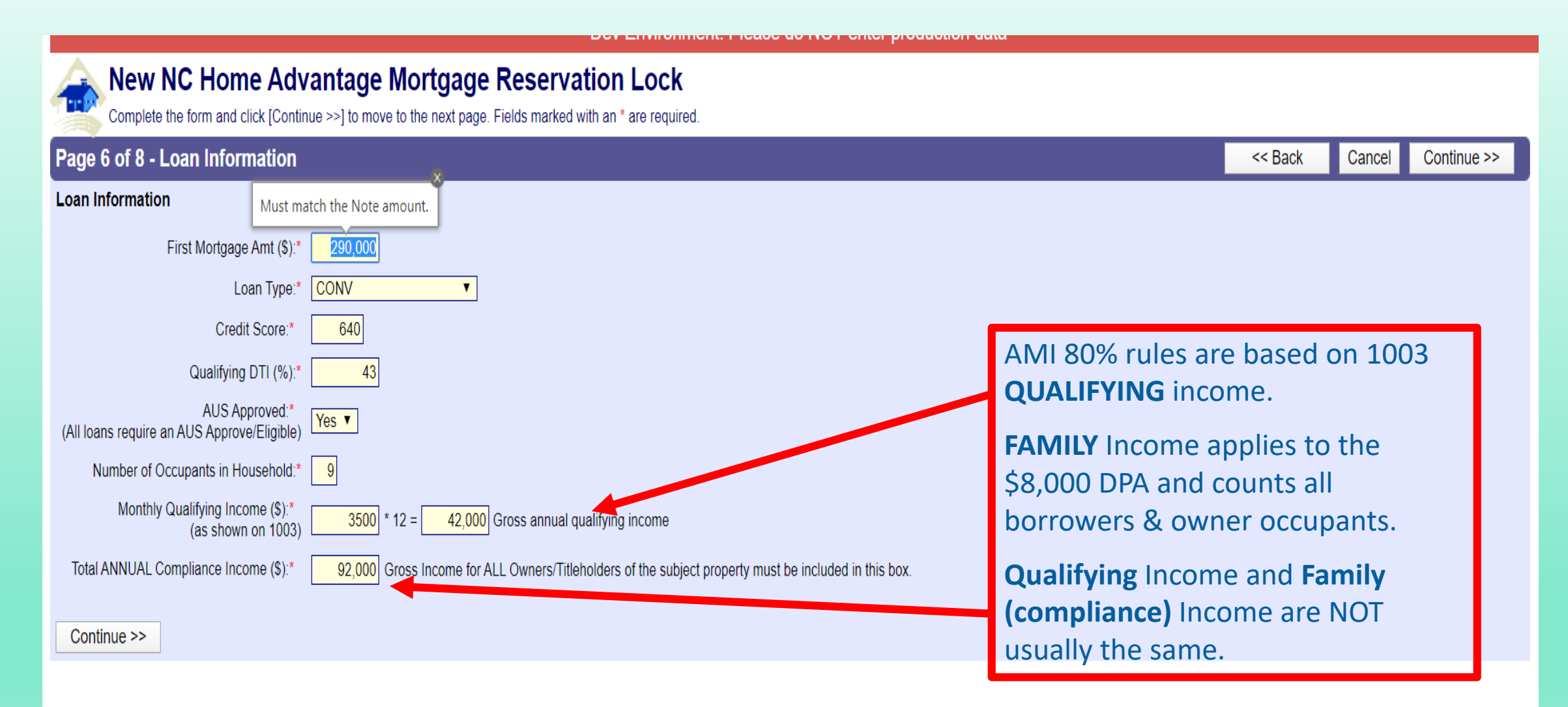

### Screen Shots - Page 7

#### New NC Home Advantage Mortgage Reservation Lock

Complete the form and click [Continue >>] to move to the next page. Fields marked with an \* are required.

#### Page 7 of 8 - Loan Product Information

<< Back Cancel Continue >>

#### Loan Program Information

Term/Rate/Lock Period.\* 

 3.625% CONV-Freddie Mac 80% AMI and Under with \$8,000 DPA - 60 Day Lock - Use LPA system

3.625% CONV-Fannie Mae 80% AMI and Under with \$8,000 DPA - 60 Day Lock - Use DU/DO system

🔍 3.625% CONV-Freddie Mac 80% AMI and Under with 3% DPA - 60 Day Lock - Use LPA system 🔫

3.625% CONV-Fannie Mae 80% AMI and Under with 3% DPA - 60 Day Lock - Use DU/DO system

3.00% CONV-Fannie Mae 80% AMI and Under - 60 Day Lock - Use DU/DO system

3.00% CONV-Freddie Mac 80% AMI and Under - 60 Day Lock - Use LPA system

If your Borrower is \$8,000 eligible, this rate option will appear. The system will offer ONLY the correct rate associated with the AMI, and reminds you which AUS to use.

Loan must close and be purchased by Servicer no later than 60 days from the date you lock this loan. Late delivery will result in automatic extension fees incurred by lender.

NCHFA Second Mortgage Amt(\$):\*

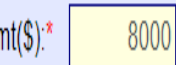

Continue >>

### Screen Shots - Page 8

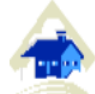

#### New NC Home Advantage Mortgage Reservation Lock

Confirm the reservation Lock, then click the [Submit] button to submit the reservation.

#### Page 8 of 8 - Final Review

| NC Home Advantage Mortgage Reservation Lock Summary         |                                                                    |                                  |                                          |                                                |                                  |  |
|-------------------------------------------------------------|--------------------------------------------------------------------|----------------------------------|------------------------------------------|------------------------------------------------|----------------------------------|--|
| Reservation Lock Da<br>Lock-In Expiration D<br>Lock Period: | ate: 06/29/2020<br>ate: 08/28/2020<br>60 days                      |                                  |                                          |                                                |                                  |  |
| 1st Loan Amount<br>\$290,000                                |                                                                    | <b>Type</b><br>Freddie80AndUnder | <b>Term of</b><br>30 year                | 1st                                            | Note Rate on 1st<br>3.625% Fixed |  |
| Subordinate Loan A<br>\$8,000                               | mount                                                              |                                  | <b>Term of</b><br>15 year                | Subordinate                                    | Note Rate on Subordinate 0.000%  |  |
| Borrower(s):                                                | <b>Name</b><br>EnterLastName⊦<br>LastName, Name                    | lere, FirstNameGoesHere<br>First | <b>SSN</b><br>999-98-8777<br>123-45-6789 | Borrower Type<br>Borrower<br>Non-Borrowing Own | ner/Titleholder                  |  |
| No. in Household:                                           | 9                                                                  |                                  |                                          |                                                |                                  |  |
| Property:                                                   | 3508 Bush St<br>Raleigh, NC 276<br>Wake County<br>Census Tract:052 | 09-7509<br>2701                  |                                          |                                                |                                  |  |
| REO:                                                        | No                                                                 |                                  |                                          |                                                |                                  |  |
| AUS Approved:                                               | Yes; LPA                                                           |                                  |                                          |                                                |                                  |  |
| Lender:                                                     | NCHFA Test                                                         |                                  |                                          |                                                |                                  |  |
| Location:                                                   | 3508 Bush St.<br>Raleigh , NC 276                                  | 09                               |                                          |                                                |                                  |  |
| Contact:                                                    | FirstHameHere L<br>email@email.cor<br>(919) 877-5700               | astNameHere<br><u>n</u>          |                                          |                                                |                                  |  |
| Entered By:                                                 | NCHFA                                                              |                                  |                                          |                                                |                                  |  |

|                                                                                                    | << Back               | Cancel   | Submit & Lock! |  |  |  |  |
|----------------------------------------------------------------------------------------------------|-----------------------|----------|----------------|--|--|--|--|
| NC Home Advantage Mortgage Rate Lock R                                                                                                    | eady to Subm          | it!      | 1              |  |  |  |  |
| Notice: Your reservation lock is now ready to submit. By submitting this lock, you acknowledge that your loan and rate will expire in 60 days.                                                                                 |                       |          |                |  |  |  |  |
| Loans that expire or are withdrawn will prevent borrower(s) from                                                                                                    | m re-applying for 60  | days.    | -              |  |  |  |  |
| Reminder: This loan must close and be purchased by the Master Servicer no later than 60 days from the date you submit and lock. Loan will be subject to extension fees if not purchased by Master Servicer 60 days from today. |                       |          |                |  |  |  |  |
| Please review the information at left and click [Submit & Lock!]                                                                                                    | if the information is | correct. |                |  |  |  |  |
| To go back and edit data, click [<< Back].                                                                                                    |                       |          |                |  |  |  |  |
| To cancel the reservation, click [Cancel]. If you cancel, your inf                                                                                                    | ormation will not be  | saved.   |                |  |  |  |  |
|                                                                                                    |                       |          |                |  |  |  |  |
| When yo                                                                                                    | u hit the             | Subm     | it & Lock      |  |  |  |  |
| button, you're done!                                                                                                    |                       |          |                |  |  |  |  |
| REMEMB                                                                                                    | ER: You               | canno    | t relock       |  |  |  |  |
| the same                                                                                                    | borrowe               | er on t  | he same        |  |  |  |  |

property unless the loan has been withdrawn/cancelled for 60 days.

# **Reservation Summary**

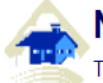

#### New NC Home Advantage Reservation Lock

The screen confirms your NC Home Advantage Mortgage Reservation submission.

|                                                                                         |                                                                                  |                                          |                                                                 |                     | View/Print Confirmation (pdf)                                                                                                    | Return to Homeownership System                                                                                                    | Continue to Document Submittal >>                                                                                               |
|-----------------------------------------------------------------------------------------|----------------------------------------------------------------------------------|------------------------------------------|-----------------------------------------------------------------|---------------------|----------------------------------------------------------------------------------------------------|----------------------------------------------------------------------------------------------------|----------------------------------------------------------------------------------------------------|
| NC Home Ad<br>Loan Number 1<br>Reservation Lock I<br>Lock-In Expiration<br>Lock Period: | Vantage Mortgage Res<br>77448<br>Date: 06/29/2020<br>Date: 08/28/2020<br>60 days | ervation Lock Sun                        | nmary                                                           |                     | Your NC Home Advantage Mo<br>tep 1 is complete. Your reservation lock confirmation by clicking the [View/Print Co<br>Step 2 of the reservation process requires<br>underwriting documents are uploaded, NC | rtgage reservation is locked.<br>completes part one of the loan submission ponfirmation] button above.<br>uploading documents necessary for NCHF<br>HFA will review the file winin 48 hours. You | orocess. You may print your lock<br>A's review and approval. After all required<br>u will either receive a Commitment letter if |
| 1st Loan Amount<br>\$290,000                                                            | <b>Type</b><br>Freddie80AndU                                                     | nder 30 year                             | Note Rate on 1st<br>3.625% Fixed                                |                     | approved, or the underwriter will email a lis                                                                                                    | st of pended conditions for further review.                                                                                                    |                                                                                                    |
| Subordinate Loan A<br>\$8,000                                                           | Amount                                                                           | <b>Term of Subor</b><br>15 year          | dinate Note Rate on Subordinat<br>0.000%                        | te                  | If you are ready to upload required under<br>Submittal] above. You will be able to print<br>however, we strongly encourage you to sul                                                                      | erwriting documents for submission to leave the configuration or continue with the uploa<br>bmit your documents for NCHFA's review a                                                             | ACHFA, click [Continue to Document<br>ad of documents at any future time;<br>is soon as possible. A Submit for Review]          |
| Borrower(s):                                                                            | <b>Name</b><br>EnterLastNameHere, FirstNameG<br>LastName, NameFirst              | oesHere xxx-xx- 999-98-87<br>123-45-6789 | Borrower Type<br>77 Borrower<br>Non-Borrowing Owner/Titleholder |                     | DRA Formo                                                                                                    | ed decuments are uploaded.                                                                                                    |                                                                                                    |
| No. in Household:                                                                       | : 9                                                                              |                                          |                                                                 |                     | For all loans with down navmen assistance                                                                                                    | e below are fillable copies of the Promisso                                                                                                    | viv Note and Deed of Trust required for the                                                                                     |
| Property:                                                                               | 3508 Bush St<br>Raleigh, NC 27609-7509<br>Wake County<br>Census Tract:052701     | Lock Confi                               | rmation &                                                       | í                   | deferred/forgiven subordinate mortgage un<br>department or closing attorneys as approp                                                                                                    | ider the NC Home Advantage program. Ple<br>riate.                                                                                                    | ease provide these forms to your closing                                                                                        |
| REO:                                                                                    | No                                                                               | Summary                                  | – Print if                                                      |                     | Additional Blank Forms                                                                                                    |                                                                                                    |                                                                                                    |
| AUS Approved:                                                                           | Yes; LPA                                                                         | noodod fo                                | r vour records                                                  |                     | All program related forms can be found by                                                                                                    | clicking the "Forms and Resources" tab or                                                                                                    | the OLS Main Menu or on our website at                                                                                          |
| Lender:                                                                                 | NCHFA Test                                                                       | needed 10                                | i your records.                                                 |                     | 495 - NC Home Advantage Mortgage Down Pay                                                                                                    | (ment Assistance Deed of Trust                                                                                                    |                                                                                                    |
| Location:                                                                               | Raleigh, NC 27609                                                                | If you are                               | ready, you can                                                  |                     | 406 - NC Home Advantage Mortgage Down Pay<br>Substitute Loan Estimate (LE) Form for NCHFA                                                                                                    | <u>(ment Assistance Promissory Note</u><br>Subordinates                                                                                                    |                                                                                                    |
| Contact:                                                                                | FirstHameHere LastNameHere<br>email@email.com<br>(919) 877-5700                  | continue i                               | mmediately to                                                   | $\boldsymbol{\vee}$ | Closing Forms Required                                                                                                    |                                                                                                    |                                                                                                    |
| Entered By:                                                                             | NCHFA                                                                            | Document                                 | Submittal                                                       |                     | The forms listed below must be provided a<br>These forms must be provided to borrower<br>forms are listed below and are also availab                                                                       | t closing on ALL loans closed under the N(<br>(s) as part of the closing package and retu<br>ale from www.servsol.com                                                                            | C Home Advantage Mortgage program.<br>rned within 10 days of closing. Links to the                                              |

All closed loans must be submitted for purchase to ServiSolutions within 10 days of closing. Closing documents must be uploaded via the OLS system.

Quality Control Certification and Authorization Borrower Closing Affidavit (Form-101) Lender Closing Affidavit (Form-102)

## Lock to Purchase - 60 days

- Home Advantage loans have a 60 day Lock period
- By the end of Day 60 your loan must be purchased by ServiSolutions to avoid extension fees
- Maximum of a 30 day extension is allowed at .25%
- Once the loan is delivered to ServiSolutions via the OLS, ServiSolutions will automatically extend in 7 day increments
- If the loan has NOT been delivered by Day 60, YOU must extend VIA the OLS. Rate extension becomes available on Day 55. The loan does not have to be closed to be extended.

## Mark to Market

Loans not extended are **NOT** considered withdrawn.

The Borrower's rate remains the same, the lender could have a **mark-to-market** fee deducted when the loan is purchased by ServiSolutions.

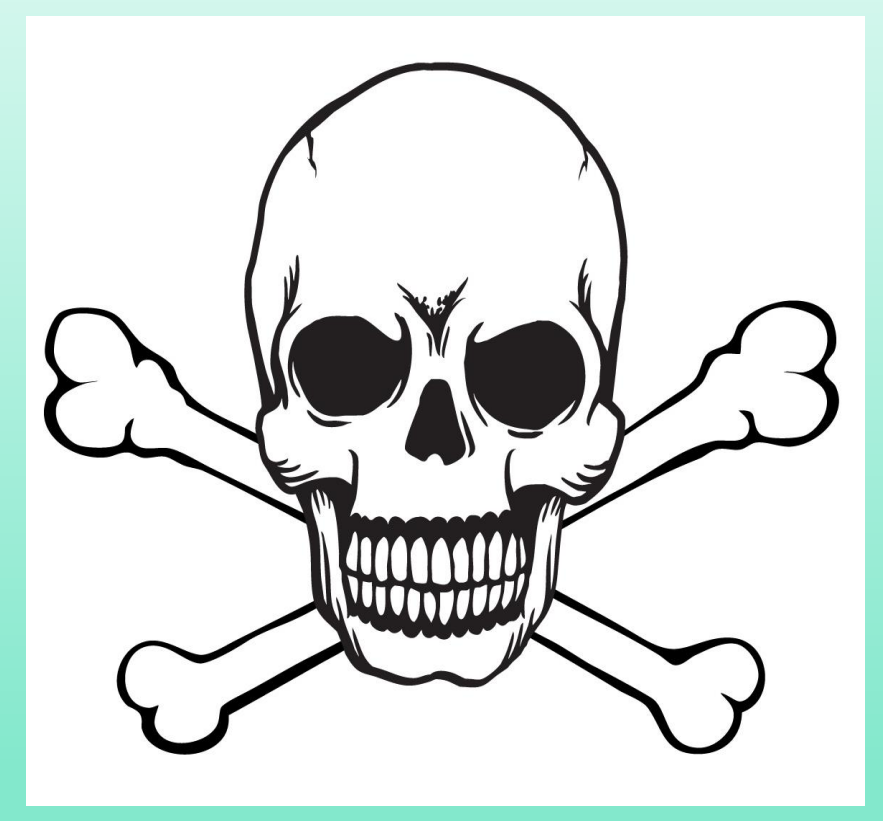

Rates never expire!

# Withdraw & Relock

- Loans that are withdrawn may not re-lock at current market for 60 days from the withdrawal date.
- If you don't withdraw the loan, you can't re-lock it in 60 days.
- Expired loans may incur a mark-to-market fee deduction from the SRP paid when the loan is purchased by ServiSolutions.
- Borrowers who <u>change subject properties</u> may re-lock at the current market immediately.
- Locks are not transferrable to new borrowers or different properties.
- Locks withdrawn/cancelled in error CANNOT be Reinstated.

\*\*You **CANNOT** combine the NC 1<sup>st</sup> Home Advantage \$8,000 with the MCG\*\*

# Flash Quiz

# Question: 60 Day lock to purchase means you can give your borrower 60 days to close their loan.

# FALSE

Within the 60 day lock the loan must be fully processed, underwritten, closed, through post-closing, uploaded to ServiSolutions And PURCHASED by ServiSolutions, to avoid extension fees or other penalties.

# Loan Type or DPA Changes

When a lender requests a loan type change (i.e., FHA to Conventional), any interest rate change will be calculated on the date of original lock-in, provided an interest rate and requested program change type were available on that day.

When changing from a government product (FHA, VA, USDA) to a Conventional Loan or NC 1<sup>st</sup> Home Advantage DPA \$8,000, (or vice-versa) the rate based on the original lock date may not be available and the current market rate may prevail.

# Changes to Locked Loans: Minor Information

- Minor Changes to the Borrower's information, i.e. adding an initial, correcting spelling, etc., can be made at NCHFA when the loan is submitted for approval.
- Minor Changes to Income, debt ratio, Sales Price, Loan Amount, can be made at NCHFA when the loan is submitted for approval.
- Corrections to Property Information, adding borrowers, major corrections to Borrower information, such as a change in rate based on income change, must be requested via <u>ratelocks@nchfa.com</u> on the OLS system.

# Changes to Locked Loans: Conventional ONLY

Hypothetical Scenarios:

- 1003 Income INCREASES after lock-in and now EXCEEDS 80% AMI
  - ✓ Request RATE CHANGE through Rate Locks (NCHFA will re-verify rates)
  - ✓ Update 1003 with new rate
  - ✓ Re-Run AUS for final approval
- 1003 Income **DECREASES** after lock-in and is now ≤ 80% AMI
  - ✓ Request RATE CHANGE through Rate Locks (NCHFA will re-verify rates)
  - ✓ Update 1003 with new rate
  - ✓ Re-Run AUS for final approval

# Fannie Mae – AMI Lookup Tool

- Go to: <u>https://www.fanniemae.com/content/fact\_sheet/homeready-income-eligibility-tool-tips.pdf</u>
- Enter subject property address

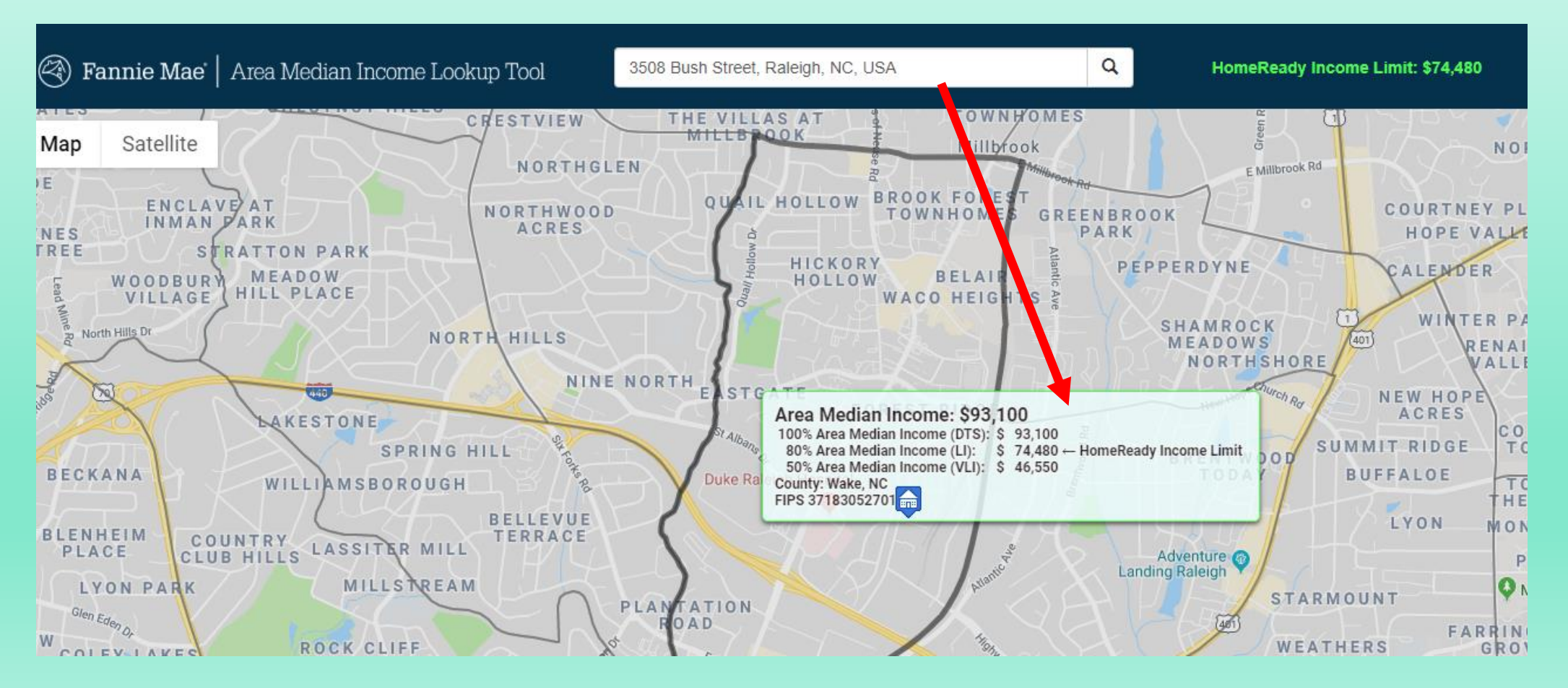

# Fannie Mae & NCHFA Interest Rate Options

 During the lock process, OLS will present interest rate options based on the data inputs, and will be driven by the 1003 Income (qualifying annual income) entered into system taken from Lender's 1003.

 If income changes after lock and during NCHFA underwriting approval, NCHFA rate may be impacted.

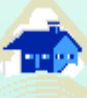

#### New NC Home Advantage Mortgage Reservation Lock

| Page 7 of 8 - Loan Produc       | ct Information                                                                                                    | << Back                                                                                                    | Cancel                                                                                                    | Continue >>                                                                                                    |
|---------------------------------|----------------------------------------------------------------------------------------------------|----------------------------------------------------------------------------------------------------|----------------------------------------------------------------------------------------------------|----------------------------------------------------------------------------------------------------|
| Loan Program Information        |                                                                                                    |                                                                                                    |                                                                                                    |                                                                                                    |
| Term/Rate/Lock Period:*         | <ul> <li>4.25% Conventional Fannie Mae 80<br/>2nd - 60 Day Lock - Use DU/DO system</li> <li>4.25% CONV-FreddieMac with NCH<br/>cost assistance - 60 Day Lock - Use LPA</li> <li>4.75% Conventional Fannie Mae 80<br/>60 Day Lock - Use DU/DO system</li> <li>4.75% CONV-FreddieMac with 3% I<br/>assistance - 60 Day Lock - Use LPA system</li> <li>3.875% CONV-FreddieMac and \$2,<br/>Day Lock - Use LPA system</li> <li>4.00% Conventional Fannie Mae 80<br/>DU/DO system</li> <li>Loan must close and be purchased by Se<br/>date you lock this loan. Late delivery will r<br/>incurred by lender.</li> </ul> | And Under<br>HFA \$8,000<br>A system<br>A and Under<br>NCHFA 2nd<br>tem<br>500 closing<br>And Under<br>vicer no later<br>result in auto | with NCHI<br>2nd and \$2<br>with 3% N<br>and \$2,50<br>cost assist<br>cost assist<br>cost assist<br>cost assist | FA \$8,000<br>2,500 closing<br>CHFA 2nd -<br>00 closing cost<br>cance - 60<br>cock - <b>Use</b><br>days from the<br>ension fees |
| NCHFA Second Mortgage Amt(\$):* |                                                                                                    |                                                                                                    |                                                                                                    |                                                                                                    |

# Post-Closing Process: ServiSolutions

- In addition to the 0.25% bps 30-day extension fee from NCHFA, ServiSolutions may assess their own penalties for packages not received or not complete in a timely manner.
- For complete information about ServiSolutions closing procedures please see <u>www.servsol.com</u> and their AllRegs section for details
- Print ServiSolution's Closing Package Checklist and follow it exactly

### How to Make an MCC Reservation

- Access the NCHFA website and OLS log-in page
- Select "New MCC Reservation"
- If you have already locked in a NC Home Advantage Mortgage<sup>™</sup>, the system will automatically link the MCC to your existing NC Home Ad loan. Conversely, if you reserve the MCC first, the Home Ad will link if one is added.
- Borrower and property information will pre-fill from the existing loan.

\*\*You CANNOT combine the NC 1<sup>st</sup> Home Advantage \$8,000 with the MCC<sup>\*\*</sup>

# When to reserve the NC Home Advantage Tax Credit (MCC)

Reserve the MCC when you are confident that the loan will close and you will deliver the post-closing affidavits and required ACH payment of \$475 within the 60-day lock time frame.

#### **Best Practices:**

- Reserve when Underwriting is complete
- Reserve when you are ready to submit the MCC to NCHFA for review
- Reserve when the appraisal has been received/reviewed
- Reserve when the property is complete (new construction)

### Next Up:

### Lock Screen Steps and Process for MCC (\$2,000 Annual Federal Tax Credit program)

Review the instructions below. Click [Continue >>] to move to the next page.

#### Page 1 of 7 - MCC Instructions

Welcome! This series of simple steps allows you to create an MCC reservation. There are seven brief steps in the initial reservation submission process. When you complete the initial process, you will get an MCC reservation number and a reservation confirmation showing the loan type, interest rate, and reservation period. You can print and retain this reservation confirmation for your records.

At this time you can continue on to the second part of the MCC online submission process, which consists of entry and submission of the final underwriting (UW) data. Entry and submission of the final UW data can happen immediately after the initial reservation or at a later date when the information becomes available.

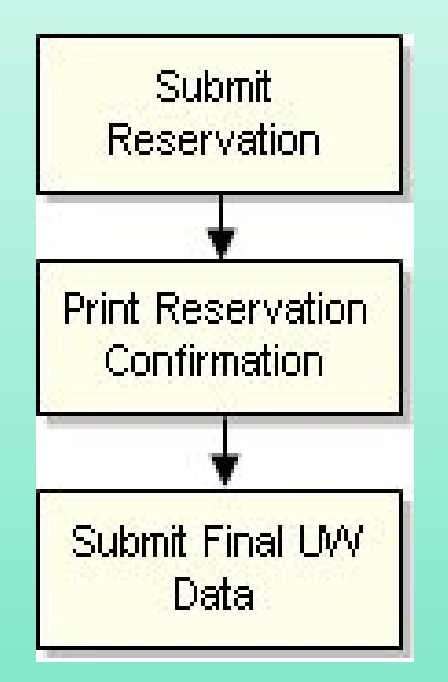

Continue  $\geq$ 

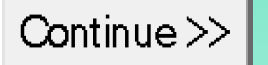

|  | -7 |    |
|--|----|----|
|  |    | -5 |
|  |    |    |

Complete the form and click [Continue >>] to move to the next page. Fields marked with an <font color='red'>\*</font> are required.

| Page 2 of 7 - Lender Information                                              | << Back | Cancel | Continue >> |  |  |  |  |
|-------------------------------------------------------------------------------|---------|--------|-------------|--|--|--|--|
| Lender:                                                                       |         | -      |             |  |  |  |  |
| Originating<br>Branch:                                                        |         |        |             |  |  |  |  |
| Please select a loan officer for this Originating branch.:                    |         |        |             |  |  |  |  |
| Select:* nwwaugo, kes  Add New Loan Officer                                   |         |        |             |  |  |  |  |
| Processor/Underwriter/Ops Person Contact - (Someone other than Loan Officer): |         |        |             |  |  |  |  |
| First Name:* i Last Name:* Cav                                                |         |        |             |  |  |  |  |
| Email:* i@nchfa.com                                                           |         |        |             |  |  |  |  |
| Phone:* 9198775683 Ext.                                                       |         |        |             |  |  |  |  |

**Reservation Entered By: NCHFA** 

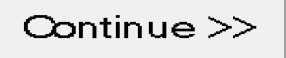

Complete the form and click [Continue >>] to move to the next page. Fields marked with an \* are required.

Page 3 of 7 - Borrower SSN Information

#### **Borrower SSN Information**

Please enter the SSN of the borrower for whom you wish to enter the MCC. This step is to validate if this borrower has a previous loan with NCHFA.

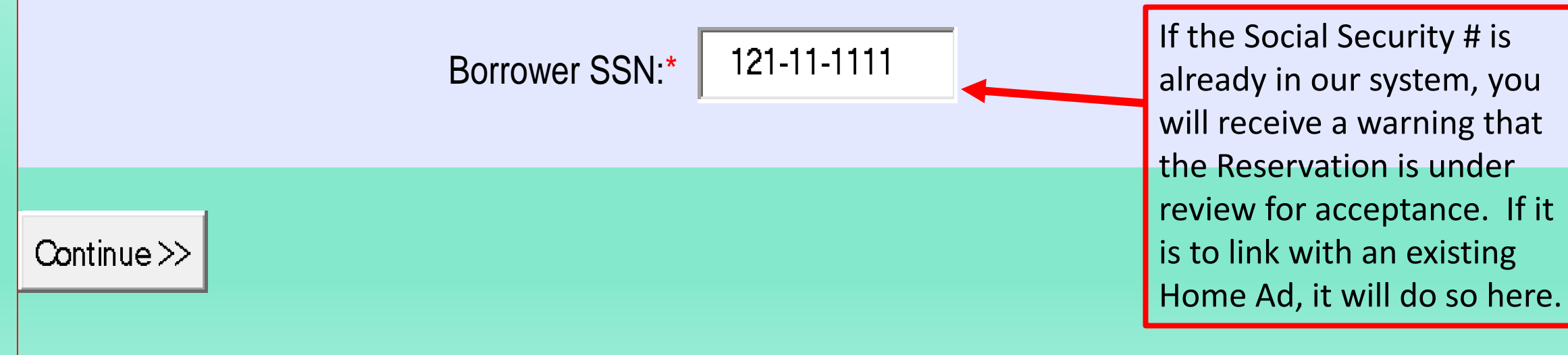

Continue >>

<< Back

Cancel

| Page 4 of 7 - Borrower Information                                                   |                                |                     |           |                                 | << Back                            | Cancel       | Continue >>    |  |
|--------------------------------------------------------------------------------------|--------------------------------|---------------------|-----------|---------------------------------|------------------------------------|--------------|----------------|--|
| Borrower                                                                             |                                |                     |           |                                 |                                    |              |                |  |
| Last Name*                                                                           | First Name*                    | мі                  | MI Suffix |                                 | SSN *                              |              | Date of Birth* |  |
| Herman                                                                               | Monster                        |                     | -         | - 10                            | 0-00-0001                          | 01-0         | 1-1980         |  |
| Gender *                                                                             | Race (please selec             | t all that apply) * | E         | thnicity*                       |                                    | Marita       | al Status*     |  |
| Male 🖵                                                                               | White                          | White Black Asian   |           | Unknow                          | inown                              |              | Married -      |  |
|                                                                                      | Native<br>Hawaiian             | American<br>Indian  |           |                                 | Some Vete                          | erans may ge | et a           |  |
| Previous Ownership in<br>last 3 years?* Is the applicant a non-active duty yeteran?* |                                |                     |           |                                 | one time FIHB exemption            |              |                |  |
|                                                                                      | No                             |                     | ,         |                                 |                                    |              |                |  |
|                                                                                      |                                |                     |           |                                 | Critical Information:              |              |                |  |
| Non-Borrower Adult Occupant                                                          |                                |                     |           | ALL Adult Title Holder          |                                    |              |                |  |
| Last Name*                                                                           | ast Name* First Name* MI Suffi |                     |           | Suffix                          |                                    | listed and   |                |  |
| Lity                                                                                 | Monster                        |                     |           | -                               | Occupan                            | is must be   |                |  |
| Previous Ownership in                                                                |                                |                     |           |                                 | their income disclosed in Family   |              |                |  |
| last 3 years?*     Is the applicant a non-active duty veteran?*                      |                                |                     |           | income. ALL other Adult & Minor |                                    |              |                |  |
|                                                                                      |                                |                     |           |                                 | Occupants must be listed, All non- |              |                |  |
|                                                                                      |                                |                     |           |                                 | occupying                          | titleholders | must be        |  |
| Add Co-Borrower Adult Occupant                                                       |                                |                     |           | listed. Spouses ALWAYS count in |                                    |              |                |  |
| Continue >>                                                                          |                                |                     |           |                                 | Family Inc                         | ome.         | 40             |  |

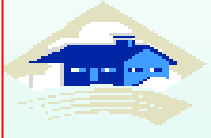

| Page 5 of 7 - Property Information                                                                |                        |                                      | << Back            | Cancel        | Continue >> |
|---------------------------------------------------------------------------------------------------|------------------------|--------------------------------------|--------------------|---------------|-------------|
| <b>Property Information</b>                                                                       |                        |                                      |                    |               |             |
|                                                                                                   | Street Address 1:*     | 123 Scary St                         |                    |               |             |
| Borrowers purchasing in<br>Targeted Census Tracts<br>do not have to be First<br>Time Home Buyers. | Street Address 2:      |                                      |                    |               |             |
|                                                                                                   | City:*                 | Raleiqh                              | State: NC          | Zip:* 276     | 09          |
|                                                                                                   | County:*               | Wake                                 | -                  |               |             |
|                                                                                                   | Dwelling Type:*        | Single Family Deta                   | ached              | -             |             |
|                                                                                                   | New/Existing:*         | ing:* Existing (Previously Occupied) |                    |               |             |
|                                                                                                   | REO:*                  | No                                   |                    |               |             |
|                                                                                                   | NCHFA REO:*            | No                                   | Original L<br>Numb | _oan<br>oer:* |             |
|                                                                                                   | Sales Price(\$):*      | 200000                               |                    |               |             |
|                                                                                                   | Acquisition Cost(\$):* | 200000                               |                    |               |             |
| If known, is this propert                                                                         | No –                   |                                      |                    |               |             |
|                                                                                                   |                        |                                      |                    |               |             |
|                                                                                                   |                        |                                      |                    |               |             |
| Continue >>                                                                                       |                        |                                      |                    |               |             |

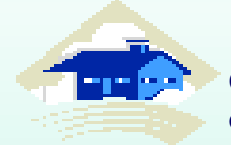

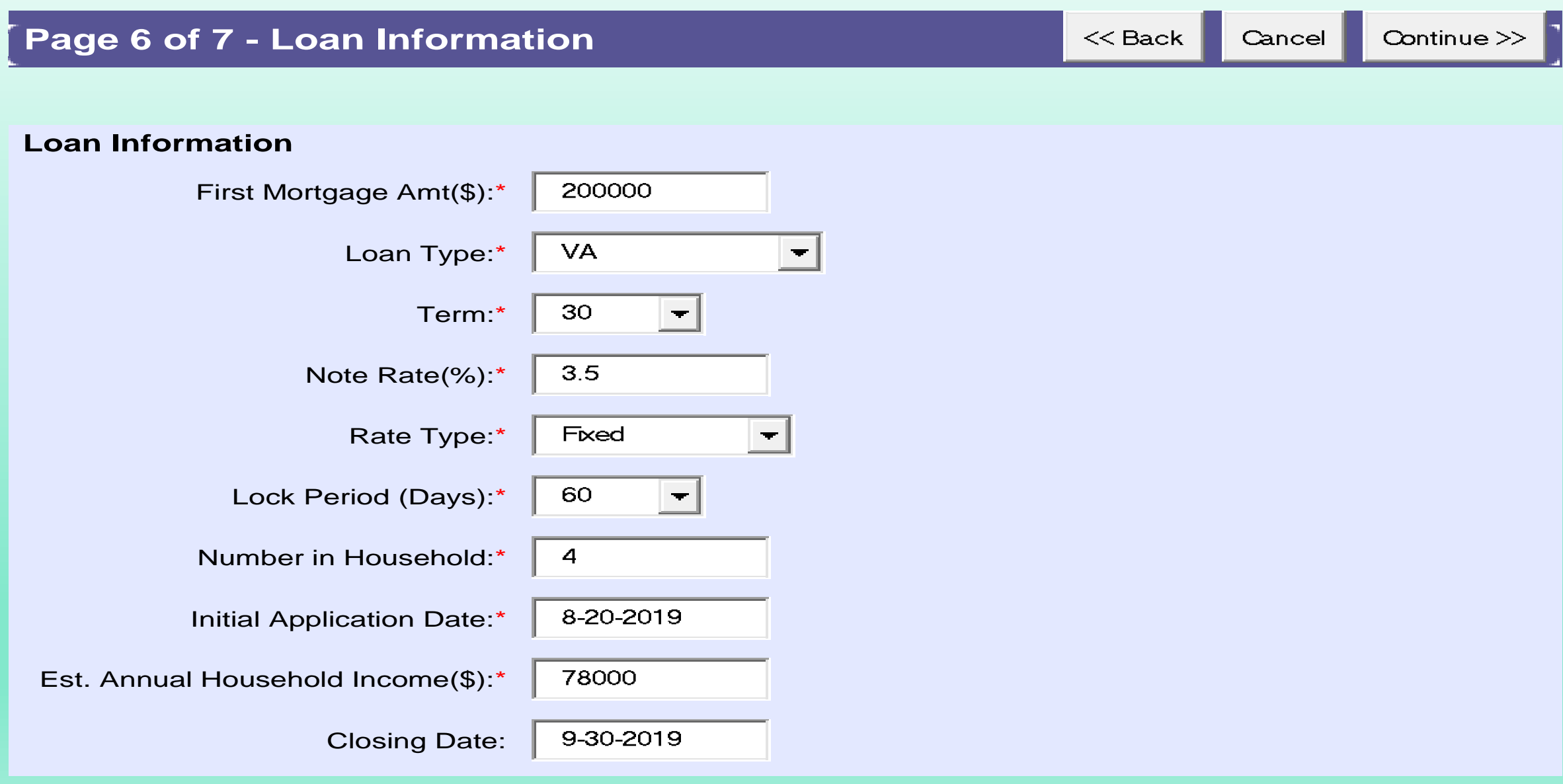

Confirm the reservation, then click the [Submit] button to submit the reservation.

| Page 7 of 7 - Final Review                                                       |                                                                                                    |               | Cancel      | <u>S</u> ubmit! |  |  |  |
|----------------------------------------------------------------------------------|----------------------------------------------------------------------------------------------------|---------------|-------------|-----------------|--|--|--|
| MCC Reservation Summary                                                          | MCC Reservation                                                                                                    | Ready         | to Subn     | nit!            |  |  |  |
| Reservation Date:08/20/2019Expiration Date:10/19/2019Reservation Period:60 days  | Your reservation is ready to submit. Please review the information at left and <b>click [Submit!] if the information is correct.</b> |               |             |                 |  |  |  |
| Loan AmountTypeTermNote Rate\$200,000VA30 year3.500%Fixed                        | To go back and edit data                                                                                                    | , click [<< E | Back].      |                 |  |  |  |
| NameSSNBorrower(s):Herman, Monster100-01-1010                                    | To cancel the reservation                                                                                                    | i, click [Car | icel].      |                 |  |  |  |
| No in Houshold: 4<br>3508 Bush St<br>Raleigh , NC 27609<br>Property: Wake County |                                                                                                    |               |             |                 |  |  |  |
| REO: No                                                                          |                                                                                                    | Click SUB     | MIT and You | u're Done!      |  |  |  |
| Lender:                                                                          |                                                                                                    |               |             |                 |  |  |  |
| Location:                                                                        |                                                                                                    |               |             |                 |  |  |  |
| j Cav<br><u>j@nchfa.com</u><br>(919) 877-5683 Fax:                               |                                                                                                    |               |             |                 |  |  |  |
| Entered By: NCHFA                                                                |                                                                                                    |               |             | 43              |  |  |  |
|                                                                                  |                                                                                                    |               |             | 40              |  |  |  |

# NC Home Advantage Tax Credit (MCC) Reservation Rules

- MCCs are Reserved for 60 Days
- MCCs not delivered VIA OLS to NCHFA within 60 days may be granted a 30 day extension.
- MCCs not delivered within 90 days are assessed an extension fee of \$100 per month for each month beyond 90 days.
- The MCC is not issued to the Borrower until all required documentation, the \$475 MCC fee, and any late fees assessed have been received by NCHFA.

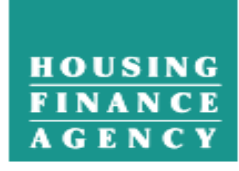

Θ

Θ

Θ

Θ

Θ

Θ

Θ

Θ

Θ

Θ

#### A SELF-SUPPORTING PUBLIC AGENCY

En Español News Events Policy & Research Careers Press Investors Help Contact Us Q

About Home Buyers Homeowners Renters Home Ownership Partners Rental Housing Partners

**Recent News** Forms and Resources Mortgage Product Options North Carolina Program Has Kept **Program Guides** 15,000 Homeowners Safely in Their Become a NC Home Advantage Mortgage<sup>™</sup> Program Guide Homes **Participating Lender** June 26, 2019 NC 1st Home Advantage Program Guide Griffin Park Offers 72 Affordable NC Home Advantage Tax Credit (Mortgage Credit Certificate) Program Guide Train with Us Apartment Homes for Lumberton Misc. Forms Families **Participating Lenders** June 7, 2019 Document Submission Matrix and Checklist Lender Awards NC Home Advantage Mortgage<sup>™</sup> / MCC Tip Sheet Program Guides Income Limits Recapture Tax Packet Information Search with Ctrl + F Recapture Tax Reimbursement Request Form Loan Submission Process NC Home Advantage Mortgage™ Closing Forms Forms and Resources For the NC Home Advantage Mortgage™ down payment assistance, which include the 3 percent, 5 percent and the NC 1<sup>st</sup> Home Advantage Down Payment options, use the following forms (to Interest Rates be serviced by ServiSolutions): **Resources for Clients**  405 DPA Deed of Trust 406 DPA Promissory Note Processing Forms

- 008 Underwriter Certification
- 011 Submission Package Checklist
- 013 Seller Affidavit
- 013 Seller Affidavit for HUD Repo
- 015 Preliminary Notice to Applicants of Potential Recapture

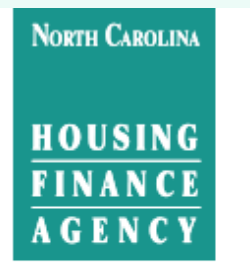

A SELF-SUPPORTING PUBLIC AGENCY

En Español News Events Policy & Research Careers Press Investors Help Contact Us Q

About Home Buyers Homeowners Renters Home Ownership Partners Rental Housing Partners

Mortgage Product

#### Forms and Resources

#### Training Presentations and Tip Sheets 🔫

- ServiSolutions
- Lock Process and Policy for MCC and NC Home Advantage Mortgage
- Recapture Webinar
- NC Housing Finance Agency Program FAQs
- Calculating Income for the MCC and MRB DPA
- Freddie Mac/NCHFA HFA Advantage Closing Cost Assistance Presentation

Scroll to bottom of Forms and Resources Page.

**Recent News** 

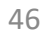

*Key Contacts:* 

Margie Rivera, OLS/Lender Support: <u>mbrivera@nchfa.com</u>

Jane Cavanagh, Training & Outreach: jane@nchfa.com

Bill Hobbs, Lender Liaison: <a href="mailto:bhobbs@nchfa.com">bhobbs@nchfa.com</a>

Jan Ott, MCC Closing Specialist: jlott@nchfa.com

Thanks for Your Time!